# Guide d'utilisation basique de mobaXterm à l'Unicaen

Author:François MaugerDate:2019-01-10Version:1.0

#### Contents

| Introduction                 | 1  |
|------------------------------|----|
| Configuration de mobaXterm   | 2  |
| Connexion SSH sous mobaXterm | 4  |
| Session shell sous mobaXterm | 8  |
| Quitter mobaXterm            | 9  |
| Conclusion                   | 10 |
|                              |    |

### Introduction

Le logiciel *mobaXterm* est installé sur les postes de travail des salles informatiques du campus 2 équipées de postes de travail sous Windows. Les étudiant(e)s utilisant une session Windows dans une telle salle peuvent se connecter avec ce logicel sur une machine Linux distante d'une autre salle informatique. Ils/elles peuvent ainsi travailler à distance dans l'environnement de travail habituellement utilisé par exemple pour les TP de Calcul Scientifique en Physique (Ubuntu Linux, Python3, emacs, gnuplot, programmation C/C++...) ou tout autre activité informatique qui requiert ce type de système.

Ce document est généré à partir du projet hébergé sur le service GitLab de l'Unicaen (accès réservé): https://git.unicaen.fr/formation/unicaen/physique/outils\_logiciels/mobaxtermatunicaen

### Configuration de mobaXterm

Dans le menu des applications de Windows (en bas à gauche de l'écran), il est possible de lancer le programme de configuration de mobaXterm. Plusieurs onglets sont disponibles et il apparaît que la configuration fournie par défaut est adéquate:

Général:

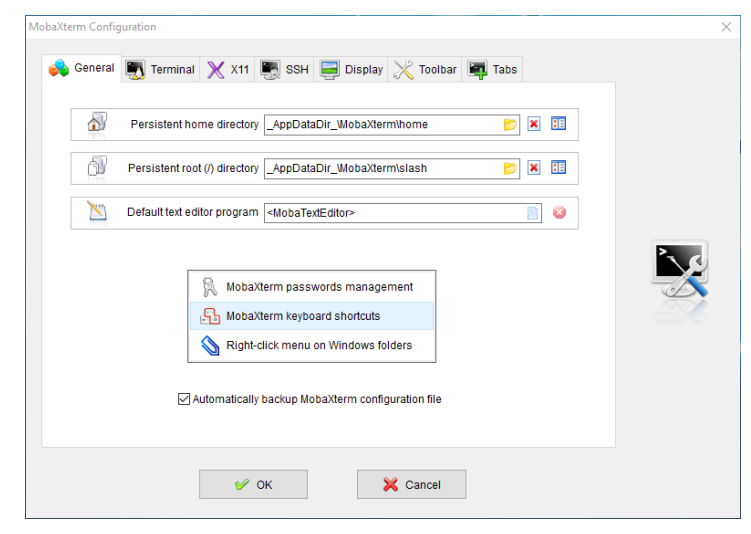

• Terminal:

| erm Configura | tion          |               |            |               |        |                |             |
|---------------|---------------|---------------|------------|---------------|--------|----------------|-------------|
| General 📮     | Terminal      | 🗙 X11 💽       | SSH 🥃      | Display 👌     | Toolb  | ar 🖳 Tabs      |             |
|               |               |               |            |               |        |                |             |
| Font 🚡 M      | obaFont       | ~ (           | Charset UT | F-8 (Unicod   | le)    | ✓ Size         | 10 🚔        |
| Use Win       | dows PATH er  | nvironment    | Paste      | e using right | -click | Backspace se   | ends ^H     |
| Show co       | nfirmation on | terminal exit | 🗹 Displ    | ay scrollbar  |        | 🗹 Display sepa | ration line |
| Bell Type:    | None          | $\sim$        | Font       | antialiasing  | С      | Irsor: Block   | ~           |
|               |               |               |            |               |        |                |             |
| Colors:       | Dark backgro  | ound ~        |            |               |        |                |             |
| Backg         | round         | Foreground    | i          | Cursor        |        | Show bold a    | is colour   |
|               |               |               |            |               |        |                |             |
|               |               | У ОК          |            | ×             | Cancel |                |             |
|               |               |               |            |               |        |                |             |

• X11:

|                                                                                                    | Terminal X X11 SSH 🚽 Display 💥 Toolbar 🛱 Tabs                                                                                                    |
|----------------------------------------------------------------------------------------------------|----------------------------------------------------------------------------------------------------|
| Automat                                                                                                    | ically start X server at MobaXterm start up Xorg version MobaX                                                                                                    |
| X11 serve<br>"Multiwin                                                                                          | r display mode:<br>dow mode". Transparent X11 server integrated in Windows desktop                                                                                                    |
| OpenGL                                                                                                    | acceleration Software V Clipboard enabled                                                                                                    |
| Unix-c                                                                                                    | ompatible keyboard Keyboard Automatic V Display offset                                                                                                    |
|                                                                                                    |                                                                                                    |
| X11 ext                                                                                                    | ensions (for advanced users only)<br>NDR                                                                                                    |
|                                                                                                    |                                                                                                    |
|                                                                                                    | V OK X Cancel                                                                                                    |
|                                                                                                    |                                                                                                    |
|                                                                                                    |                                                                                                    |
| H:                                                                                                    |                                                                                                    |
| H:                                                                                                    | nuration                                                                                                    |
| <b>1:</b><br>term Confi                                                                                         | guration                                                                                                    |
| term Confi                                                                                                    | iguration                                                                                                    |
| deneral                                                                                                    | iguration       Image: Terminal X X11     Image: SSH     Image: Display X Toolbar     Image: Tabs       ings     SETP browser (remote file browser in the sidebar)                                                                                                    |
| term Confi<br>General<br>SFTP sett<br>Use<br>Auto                                                               | iguration<br>Terminal X X11 SSH Display X Toolbar Tabs<br>ings<br>2 SFTP browser (remote file browser in the sidebar)<br>prmatically switch sidebar view to show the graphical SFTP browser                                                                                                    |
| H:<br>General<br>SFTP sett<br>Quse<br>Auto<br>Sessions                                                          | iguration          Image: Terminal X X11       SSH       Display X Toolbar       Tabs         ings       SFTP browser (remote file browser in the sidebar)         omatically switch sidebar view to show the graphical SFTP browser         settings                                                                                                    |
| H:<br>General<br>SFTP sett<br>Vsc<br>Auto<br>Sessions<br>Default                                                | iguration  Terminal X X11 SSH Display X Toolbar Tabs  ings 2 SFTP browser (remote file browser in the sidebar) omatically switch sidebar view to show the graphical SFTP browser settings username for SSH sessions: <a href="https://www.segimewides.com">Same as Windows login&gt; 6</a>                                                                                                    |
| H:<br>General<br>SFTP sett<br>ØUsa<br>ØAutu<br>Sessions<br>Default                                              | iguration  Terminal X X11 SSH Display X Toolbar Tabs  tings 9 SFTP browser (remote file browser in the sidebar) panalically switch sidebar view to show the graphical SFTP browser settings username for SSH sessions: Same as Windows login I keepalive Display SSH banner Use 2-factor authentication for SSH gateway                                                                                                    |
| H:<br>General<br>SFTP sett<br>Ø USG<br>Ø Autu<br>Sessions<br>Default                                            | iguration  Terminal X X11 SSH Display X Toolbar Tabs  tings 3 SFTP browser (remote file browser in the sidebar) omatically switch sidebar view to show the graphical SFTP browser settings username for SSH sessions: Same as Windows login>                                                                                                    |
| H:<br>General<br>SFTP sett<br>Vsc<br>Auto<br>Sessions<br>Default                                                | iguration  Terminal X X11 SSH Display X Toolbar Tabs  tings a SFTP browser (remote file browser in the sidebar) omatically switch sidebar view to show the graphical SFTP browser  settings username for SSH sessions: Same as Windows login  4 keepalive Display SSH banner Use 2-factor authentication for SSH gateway ble GSSAPI Kerberos5 (experimental)  Domain name: s for commandline SSH: Compression X11-Forwarding Fix connection issue                                                                                                    |
| H:<br>General<br>SFTP sett<br>Qusc<br>Auto<br>Sessions<br>Default<br>Default<br>SSH ager                        | iguration  Terminal X X11 SSH Display X Toolbar Tabs  Ings a SFTP browser (remote file browser in the sidebar) omatically switch sidebar view to show the graphical SFTP browser  settings username for SSH sessions: Same as Windows login> I keepalive Display SSH banner Use 2-factor authentication for SSH gateway able GSSAPI Kerberos5 (experimental) Domain name: s for commandline SSH: Compression X11-Forwarding Fix connection issue ts                                                                                                    |
| H:<br>General<br>SFTP sett<br>Uss<br>Vaut<br>Sessions<br>Default<br>SSH<br>ager<br>Uss<br>Load fr               | iguration           Iguration         Image: Terminal X X11       SH       Display X Toolbar       Tabs         tings       SFTP browser (remote file browser in the sidebar)         omatically switch sidebar view to show the graphical SFTP browser         settings         username for SSH sessions: <same as="" login="" windows=""> Image: Same as Windows login&gt; Image: Same as Windows login&gt; Image: Same as Wind</same> |
| H:<br>General<br>General<br>SFTP sett<br>SFTP sett<br>Auto<br>Sessions<br>Default<br>SSH ager<br>Uss<br>Load fr | iguration                                                                                                    |

Il n'y a donc en principe rien à modifier dans cette configuration pour utiliser mobaXterm.

#### Connexion SSH sous mobaXterm

Le test a été réalisé à partir d'une machine Windows de la salle S3-416 du campus 2. La salle S3-417 voisine dispose d'une dizaine de postes Linux dont la première, identifiée par le nom C304L-417C01.campus.unicaen.fr, est en principe toujours active. On a donc jeté notre dévolu sur cette machine cible pour ouvrir une session SSH au moyen de mobaXterm.

**Note:** Le nommage des machines de TP disponibles au campus 2 est détaillé sur cette page: https://faq.info.unicaen.fr/listemachines.

1. Tout d'abord, on lance l'application mobaXterm à partir du menu Application de Windows:

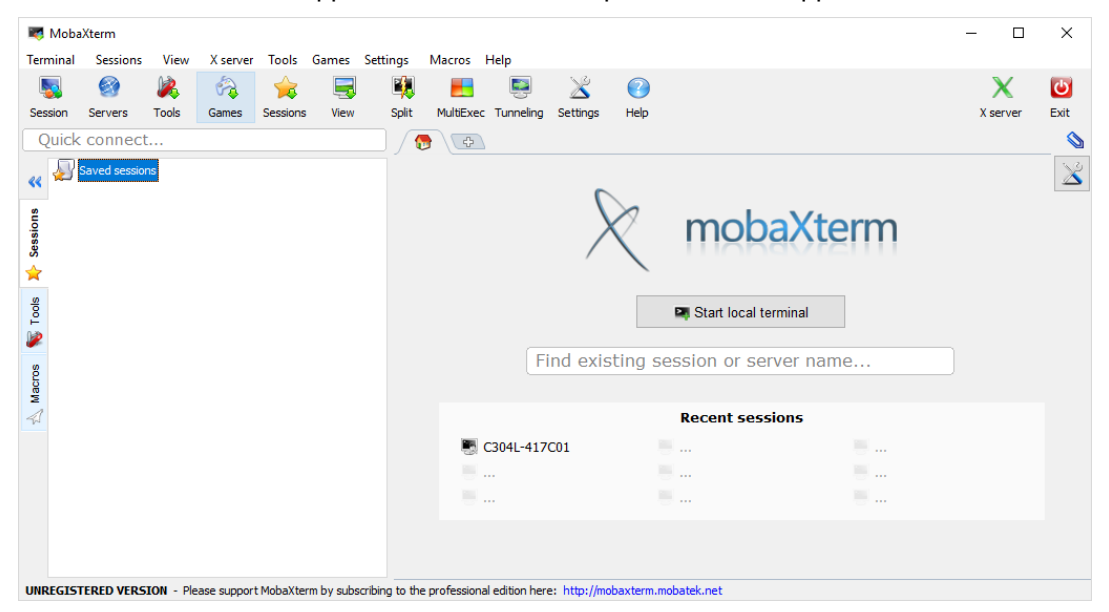

2. On clique sur le bouton Session et on obtient une fenêtre proposant plusieurs options de protocoles de connexion:

| Session settings |                  |     |          |         |         |               |             |      |              | ×    |
|------------------|------------------|-----|----------|---------|---------|---------------|-------------|------|--------------|------|
| SS <sup>11</sup> | Il (SSH) session | NDP | K<br>VNC | STP     | SFTP    | ्र्<br>Serial | No.<br>File | Nell | 😥<br>Browser | Mosh |
|                  |                  |     |          |         |         |               |             |      |              |      |
|                  |                  |     |          |         |         |               |             |      |              |      |
|                  |                  |     | Cł       | ioose a | session | type          |             |      |              |      |
|                  |                  |     |          |         |         |               |             |      |              |      |
|                  |                  |     |          |         |         |               |             |      |              |      |
|                  |                  | ✓ ( | DK       |         | 🔀 Car   | icel          |             |      |              |      |

On choisit le protocole SSH.

3. On saisit alors le nom de la machine cible à laquelle on souhaite se connecter, ici c'est C304L-417C01. Il n'est pas besoin d'ajouter le nom de domaine, la machine sera reconnue sur le réseau local du campus. On coche la case Specify username et on peut laisser <default> dans la boîte de saisie à droite, le système utilisera alors l'*EtuP@ass* (ou *Persop@ass*) de la session Windows hôte:

| Ses | sion settin | igs        |           |          |             |       |             |             |            |          |          |         | ×    |  |
|-----|-------------|------------|-----------|----------|-------------|-------|-------------|-------------|------------|----------|----------|---------|------|--|
|     |             |            |           |          |             |       |             |             |            |          |          |         |      |  |
|     |             |            | Lo.       | N        | <b>N</b>    | K     | <b>_</b>    | 6           |            |          | 1        | 2       | 2    |  |
|     | SSH         | Telnet     | Rsh       | Xdmcp    | RDP         | VNC   | FTP         | SFTP        | Serial     | File     | Shell    | Browser | Mosh |  |
|     |             |            |           |          |             |       |             |             |            |          |          |         |      |  |
|     |             |            |           |          |             |       |             |             |            |          |          |         |      |  |
|     | 🖲 Ba        | sic SSH se | ettings   |          |             |       |             |             |            |          |          |         |      |  |
|     | _           |            |           |          |             | _     |             |             | <b>C I</b> |          |          |         |      |  |
|     | R           | lemote hos | it * C304 | L-41/C01 |             | ⊡ Spe | ecify useri | name 🗹      | efault>    | 2        | / Po     | rt 22   |      |  |
|     |             |            |           |          |             |       |             |             |            |          |          |         |      |  |
|     |             |            |           |          |             |       | <b>O</b>    |             | •          |          |          |         |      |  |
|     | 📑 Adv       | anced SSH  | Isettings | Reg Te   | erminal set | tings | 🧐 Netw      | ork setting | s 😭        | Bookmark | settings |         |      |  |
|     |             |            |           |          |             |       |             |             |            |          |          |         |      |  |
|     |             |            |           |          |             |       |             |             |            |          |          |         |      |  |
|     |             |            |           |          |             |       |             |             |            |          |          |         |      |  |
|     |             |            |           |          |             |       |             |             |            |          |          | >       |      |  |
|     |             |            |           | Coord    |             | (CCU) | ion         |             |            |          |          | 5       |      |  |
|     |             |            |           | Secu     | e Shell (   | (550) | session     |             |            |          | -        | CEN     |      |  |
|     |             |            |           |          |             |       |             |             |            |          |          |         |      |  |
|     |             |            |           |          |             |       |             |             |            |          |          |         |      |  |
|     |             |            |           |          |             |       |             |             |            |          |          |         |      |  |
|     |             |            |           |          |             |       |             |             |            |          |          |         |      |  |
|     |             |            |           |          |             |       |             |             |            |          |          |         |      |  |
|     |             |            |           |          | ×4 (        | אר    |             | 😪 Can       | cel        |          |          |         |      |  |
|     |             |            |           |          |             |       |             |             | 001        |          |          |         |      |  |
|     |             |            |           |          |             |       |             |             |            |          |          |         |      |  |

On valide avec OK.

4. mobaXterm affiche alors une fenêtre de connexion SSH:

| 💐 C304I          | -417C01       |                                                                                                    |          |          |       |          |          |              |          |            |   |   |  | - 🗆      | ×      |
|------------------|---------------|----------------------------------------------------------------------------------------------------|----------|----------|-------|----------|----------|--------------|----------|------------|---|---|--|----------|--------|
| Terminal         | Sessions      | View                                                                                                    | X server | Tools    | Games | Settings | Macros   | Help         |          |            |   |   |  |          |        |
| 5                | 9             | in the second second se | <b>A</b> | - 🚖      |       | N.       |          |              | $\ge$    | $\bigcirc$ |   |   |  | X        | ப      |
| Session          | Servers       | Tools                                                                                                    | Games    | Sessions | View  | Split    | MultiExe | Tunneling    | Settings | Help       |   |   |  | X server | Exit   |
| Quick            | connect       |                                                                                                    |          |          |       |          | 🕞 🖳 E    | 5. C304L-417 | C01      |            | × | 4 |  |          | 8      |
|                  | Saved session | ns                                                                                                    |          |          |       | mau      | iger@C30 | 4L-417C0     | l's pass | word:      |   |   |  |          | ^      |
|                  | 📆 C304L-4     | +17C01                                                                                                    |          |          |       |          |          |              |          |            |   |   |  |          |        |
| sions            |               |                                                                                                    |          |          |       |          |          |              |          |            |   |   |  |          |        |
| Ses              |               |                                                                                                    |          |          |       |          |          |              |          |            |   |   |  |          |        |
| *                |               |                                                                                                    |          |          |       |          |          |              |          |            |   |   |  |          |        |
| Lools            |               |                                                                                                    |          |          |       |          |          |              |          |            |   |   |  |          |        |
| 2                |               |                                                                                                    |          |          |       |          |          |              |          |            |   |   |  |          |        |
| ICLOS            |               |                                                                                                    |          |          |       |          |          |              |          |            |   |   |  |          |        |
| Ma               |               |                                                                                                    |          |          |       |          |          |              |          |            |   |   |  |          |        |
| - 11-1<br>- 11-1 |               |                                                                                                    |          |          |       |          |          |              |          |            |   |   |  |          |        |
|                  |               |                                                                                                    |          |          |       |          |          |              |          |            |   |   |  |          |        |
|                  |               |                                                                                                    |          |          |       |          |          |              |          |            |   |   |  |          |        |
|                  |               |                                                                                                    |          |          |       |          |          |              |          |            |   |   |  |          |        |
|                  |               |                                                                                                    |          |          |       |          |          |              |          |            |   |   |  |          |        |
|                  |               |                                                                                                    |          |          |       |          |          |              |          |            |   |   |  |          | $\sim$ |

UNREGISTERED VERSION - Please support MobaXterm by subscribing to the professional edition here: http://mobaxterm.mobatek.net

On saisit son mot de passe *en aveugle* (il n'y a pas d'écho à l'écran) et on valide avec la touche Entrée.

5. mobaXterm demande si le mot de passe doit être sauvegardé pour une utilisation future, on répond ici Non :

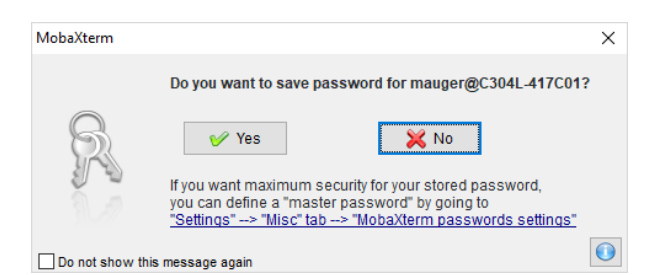

6. La fenêtre affiche alors un pseudo-terminal Linux standard:

| 💐 C30                              | 4L-417C01                                                                                                    |            |            |                                                                                                    |                                                                                                    |                                                  |                                                                                                    |                                                                                                    |                                                                                                    |                                                                 |                                                                                                    |                                                                                         |                                                                                         |                                                                                               | _                                                 |            | $\times$         |
|------------------------------------|----------------------------------------------------------------------------------------------------|------------|------------|----------------------------------------------------------------------------------------------------|----------------------------------------------------------------------------------------------------|--------------------------------------------------|----------------------------------------------------------------------------------------------------|----------------------------------------------------------------------------------------------------|----------------------------------------------------------------------------------------------------|-----------------------------------------------------------------|----------------------------------------------------------------------------------------------------|-----------------------------------------------------------------------------------------|-----------------------------------------------------------------------------------------|-----------------------------------------------------------------------------------------------|---------------------------------------------------|------------|------------------|
| Termina                            | I Sessions                                                                                                    | View       | X server   | Tools                                                                                                    | Games Se                                                                                                    | ettings                                          | Macros                                                                                                    | Help                                                                                                    |                                                                                                    |                                                                 |                                                                                                    |                                                                                         |                                                                                         |                                                                                               |                                                   |            |                  |
| Session                            | Servers                                                                                                    | k<br>Tools | 🧞<br>Games | 🚖<br>Sessions                                                                                              | View                                                                                                    | Split                                            | MultiExec                                                                                                    | Tunneling                                                                                                    | Settings                                                                                                    | Help                                                            |                                                                                                    |                                                                                         |                                                                                         |                                                                                               | X se                                              | K<br>rver  | <b>D</b><br>Exit |
| Quic                               | k connec                                                                                                    | t          |            |                                                                                                    |                                                                                                    |                                                  |                                                                                                    | . C304L-417                                                                                                    | 7C01                                                                                                    |                                                                 | ×                                                                                                    |                                                                                         |                                                                                         |                                                                                               |                                                   |            |                  |
| Strp 🗞 Macros 🕷 Tools 😻 Sessions 🄝 | Adobe <td>imauger/</td> <td>***</td> <td>A Size (KB)<br/>4<br/>4<br/>4<br/>4<br/>4<br/>4<br/>4<br/>4<br/>4<br/>4<br/>4<br/>4<br/>4<br/>4<br/>4<br/>4<br/>4<br/>4<br/>4</td> <td>Last<br/>Last<br/>2017<br/>2019<br/>2019<br/>2019<br/>2019<br/>2019<br/>2013<br/>2018<br/>2013<br/>2018<br/>2013<br/>2018<br/>2017<br/>2018<br/>2017<br/>2017<br/>2017<br/>2017</td> <td>u64<br/>95ft<br/>Last<br/>INFC<br/>S'i<br/>la<br/>Dist</td> <td><pre>&gt; SS<br/>&gt; Fo<br/>&gt; Fo<br/>&gt; bionic<br/>&gt; dbf86ac<br/>&gt; logind<br/>&gt;: Sourc<br/>&gt;: Sourc</pre></td> <td>SH sessi<br/>SSH com<br/>SFTP BT<br/>X11-for<br/>DISPLAY<br/>or more<br/>Trevno:<br/>277ede<br/>Thu Ja<br/>Ding ~/.<br/>ing prom<br/>it tolér<br/>George<br/>George<br/>a for us<br/>ystem<br/>Lants</td> <td>info, ct<br/>2776 / F<br/>bashrc<br/>pt<br/>2776 / F<br/>bashrc<br/>pt<br/>rer aux a<br/>clus tena<br/>s Courte<br/>rer mauge<br/>space<br/>0K 1</td> <td>auger@d<br/>: *<br/>: *<br/>: *<br/>: *<br/>: *<br/>: *<br/>: *<br/>: *</td> <td>(remote<br/>(automatick on his<br/>24 13:3<br/>2019 fro<br/>tout ce<br/>+-<br/>3 3580):<br/>limit<br/>10240M</td> <td>display<br/>tically s<br/><u>elp</u> or vi<br/>38:29 201<br/>om 10.38.<br/>qu'on se<br/>grace</td> <td>is forwa<br/>et on ren<br/>sit our y<br/>.8 +0200 a<br/>18.7<br/>e permet a<br/>files<br/>3691</td> <td>en.fr<br/>rded thro<br/>mote serv<br/><u>website</u><br/>a58e24e56<br/>à soi-mêm<br/>quota<br/>4295m</td> <td>ugh SSH<br/>er)<br/>182cb6e<br/>e,<br/>limit<br/>4295m</td> <td>)<br/>f7b00</td> <td>cfc5</td> | imauger/   | ***        | A Size (KB)<br>4<br>4<br>4<br>4<br>4<br>4<br>4<br>4<br>4<br>4<br>4<br>4<br>4<br>4<br>4<br>4<br>4<br>4<br>4 | Last<br>Last<br>2017<br>2019<br>2019<br>2019<br>2019<br>2019<br>2013<br>2018<br>2013<br>2018<br>2013<br>2018<br>2017<br>2018<br>2017<br>2017<br>2017<br>2017 | u64<br>95ft<br>Last<br>INFC<br>S'i<br>la<br>Dist | <pre>&gt; SS<br/>&gt; Fo<br/>&gt; Fo<br/>&gt; bionic<br/>&gt; dbf86ac<br/>&gt; logind<br/>&gt;: Sourc<br/>&gt;: Sourc</pre> | SH sessi<br>SSH com<br>SFTP BT<br>X11-for<br>DISPLAY<br>or more<br>Trevno:<br>277ede<br>Thu Ja<br>Ding ~/.<br>ing prom<br>it tolér<br>George<br>George<br>a for us<br>ystem<br>Lants | info, ct<br>2776 / F<br>bashrc<br>pt<br>2776 / F<br>bashrc<br>pt<br>rer aux a<br>clus tena<br>s Courte<br>rer mauge<br>space<br>0K 1 | auger@d<br>: *<br>: *<br>: *<br>: *<br>: *<br>: *<br>: *<br>: * | (remote<br>(automatick on his<br>24 13:3<br>2019 fro<br>tout ce<br>+-<br>3 3580):<br>limit<br>10240M | display<br>tically s<br><u>elp</u> or vi<br>38:29 201<br>om 10.38.<br>qu'on se<br>grace | is forwa<br>et on ren<br>sit our y<br>.8 +0200 a<br>18.7<br>e permet a<br>files<br>3691 | en.fr<br>rded thro<br>mote serv<br><u>website</u><br>a58e24e56<br>à soi-mêm<br>quota<br>4295m | ugh SSH<br>er)<br>182cb6e<br>e,<br>limit<br>4295m | )<br>f7b00 | cfc5             |
| UNREGI                             |                                                                                                    | Follow     | terminal   | folder<br>t MobaXter                                                                                       | m by subscrit                                                                                                    | mau (                                            | profession                                                                                                    | 4L - 417C0<br>al edition her                                                                                                    | )1:~\$                                                                                                    | baxterm.                                                        | mobatek.net                                                                                          |                                                                                         |                                                                                         |                                                                                               |                                                   |            |                  |

Nous voilà prêt à travailler dans le shell.

#### Session shell sous mobaXterm

Le pseudo-terminal sous Ubuntu Linux héberge a priori par défaut un shell Bash:

1. On peut ainsi taper les commandes de son choix:

| I C       | 304L-417C01     | View     | X cenver | Tools     | Gamer     | Settings           | Macros      | Heln      |                       |                               |                                             |                    |           |              |              |         |       |       | -  |        | ×    |
|-----------|-----------------|----------|----------|-----------|-----------|--------------------|-------------|-----------|-----------------------|-------------------------------|---------------------------------------------|--------------------|-----------|--------------|--------------|---------|-------|-------|----|--------|------|
| 5         |                 | 2        |          |           |           | -                  |             |           | ×                     | 2                             |                                             |                    |           |              |              |         |       |       |    | X      | Ċ    |
| Sessi     | on Servers      | Tools    | Games    | Sessions  | View      | Split              | MultiExec   | Tunneling | Settings              | Help                          |                                             |                    |           |              |              |         |       |       | Xs | server | Exit |
| Qu        | ick connec      | t        |          |           |           |                    |             |           | 🔁 💽                   | 6. C304L-4                    | 17C01                                       | ×                  | 4         |              |              |         |       |       |    |        | S    |
|           |                 | -        | w 11 m   |           |           |                    |             |           | ast logi              | n: Thu                        | Jan 10 15:47:                               | 34 2019            | from 10.3 | 8.18.7       |              |         |       |       |    |        | ^    |
| << _      | <u>•</u> 🖄 🛄 🖸  | <b></b>  | A 🔨 🗧    | - A 🛄     |           |                    |             | 1         | FO: Sou               | rcing ~                       | /.bashrc                                    |                    |           |              |              |         |       |       |    |        |      |
|           | iome/personnels | /mauger/ |          |           |           |                    |             | H         | VFO: Sou              | rcing ~                       | /.bashrc                                    |                    |           |              |              |         |       |       |    |        |      |
| S I       | lame            |          |          | Size (KB) | Last      | modified           | Owner       | ^         | aror set              | cing pr                       | subc                                        |                    |           |              |              |         |       |       |    |        |      |
| essi      | 📑 .pki          |          |          | 4         | 2017      | 7-01-31            | mauger      | L         | e seul m              | oyen de                       | découvrir les                               | s limite           | s du poss | ible e       | st de        | s'aven  | turer |       |    |        |      |
| ()        | 📓 .ssh          |          |          | 4         | 2016      | 5-09-12            | mauger      | u         | n peu au              | delà d                        | ans l'impossi                               | ble.               |           |              |              |         |       |       |    |        |      |
| ×         | 🗟 .subversi     | n        |          | 4         | 2013      | 3-11-25            | mauger      |           |                       | +- Arth                       | ur C. Clarke                                | -+-                |           |              |              |         |       |       |    |        |      |
| <u>00</u> | 🔄 . thumbna     | ls       |          | 4         | 2017      | 7-01-25            | mauger      |           | ick quat              | or for                        | icor maugar (                               | id 2500            | ۱.        |              |              |         |       |       |    |        |      |
| Ê.        | 🧾 .wine_Ma      | ole_Vr4  |          | 4         | 2016      | 5-11-27            | mauger      |           | File                  | system                        | space quo                                   | ta lim             | it grad   | e fi         | les          | quota   | limit | grace |    |        |      |
| 1         | 🔄 .xine         |          |          | 4         | 2017      | 7-01-25            | mauger      | /         | nome/etu              | diants                        | 0K 1013                                     | BM 1024            | OM        | 3            | 691          | 4295m   | 4295m |       |    |        |      |
|           | 🗟 Bureau        |          |          | 4         | 2018      | 3-02-20            | mauger      |           |                       |                               |                                             |                    |           |              |              |         |       |       |    |        |      |
| g         | Campus          |          |          | 4         | 2015      | 5-08-24            | mauger      | m         | auger@C3              | 04L-417                       | :01:~\$ who                                 |                    |           |              |              |         |       |       |    |        |      |
| 8         | Campus_         | SD       |          | 4         | 2015      | 5-08-26            | mauger      | m         | auger                 | pts/0                         | 2019-01                                     | -10 15:4           | 8 (10.38  | 18.7)        |              |         |       |       |    |        |      |
| 1         | Document        | s        |          | 4         | 2019      | 9-01-10            | mauger      |           | id-3580/              | mauger)                       |                                             | (alagno            | arounes-  | -2001 (n     | erson        | nele)   |       |       |    |        |      |
| 24        | Private         |          |          | 4         | 2018      | 3-04-09            | mauger      | m         | auger@C3              | A4 - 417                      | 01:~\$ nwd                                  | sonne ca y         | groupes-  | -2001(b      | erson        | 10 (0)  |       |       |    |        |      |
| ₽         | Protected       |          |          | 4         | 2013      | 3-11-25            | root        |           | nome/per              | sonnels                       | /mauger                                     |                    |           |              |              |         |       |       |    |        |      |
| 5         | Public          |          |          | 4         | 2018      | 3-02-01            | mauger      | m         | auger@C3              | 04L-417                       | :01:∼\$ ls -l                               |                    |           |              |              |         |       |       |    |        |      |
| <b>6</b>  | public_htr      | h        |          | 4         | 2015      | 5-08-26            | mauger      | t         | otal 180              |                               |                                             |                    |           |              |              |         |       |       |    |        |      |
|           | Télécharg       | ements   |          | 4         | 2018      | 3-04-03            | mauger      | q         | rwx                   | - 2 mau                       | ger personnel                               | 5 4096             | févr. 20  | 2018         | Bure         | au      |       |       |    |        |      |
|           | .bash_his       | tory     |          | 8         | 2019      | 9-01-10            | mauger      | a         | WX                    | - 2 mau                       | ger personnel                               | 5 4096<br>4006     | aout 24   | 2015         | Camp         | US CCD  |       |       |    |        |      |
|           | .bash_log       | out      |          | 0         | 2013      | 3-11-25            | mauger      | å         | WX                    | - 2 mau                       | ger personnel                               | 5 4096<br>5 4096   | ianv 10   | 15.46        | Docu         | ments   |       |       |    |        |      |
|           | .bash_pro       | file     |          | 0         | 2016      | 5-09-15            | mauger      | ď         | rwx                   | - 5 mau                       | personnel                                   | 5 4096             | avril     | 2018         | Priv         | ate     |       |       |    |        |      |
|           | .Dashrc         |          |          | 0         | 2016      | 5-09-15            | mauger      | d         | rwxr-xr-              | x 2 roo                       | root                                        | 4096               | nov. 25   | 2013         | Prot         | ected   |       |       |    |        |      |
|           | .bashrc~        |          |          | 0         | 2013      | 3-11-25            | mauger      | d         | rwxr-xr-              | x 5 mau                       | ger personnel                               | s 4096             | févr.     | 2018         | Publ         |         |       |       |    |        |      |
|           | .dmrc           |          |          | U         | 2018      | \$-01-16           | mauger      | _         | rwx                   | - 2 mau                       | ger personnel                               | \$ 4096            | août 26   | 2015         | publ         | ic_html |       |       |    |        |      |
| INDE      |                 | ETON - P | Follo    | w termi   | nal folde | r<br>ribing to the | professions | d<br>mi   | rw<br>rwx<br>auger@C3 | - 1 mau<br>- 2 mau<br>04L-417 | ger personnels<br>ger personnels<br>C01:~\$ | 5 141823<br>5 4096 | avril 3   | 2018<br>2018 | sént<br>Télé | chargem | ents  |       |    |        | v    |

On a vérifié que l'utilisation de séquences de touches spéciales (Ctrl-a, Ctrl-e, historique Ctrl-r...) fonctionne correctement dans le shell.

Notez que le panneau latéral gauche présente une vue graphique en arbre du répertoire de l'utilisateur. On peut y naviguer, rafraichir cette vue...

2. mobaXterm intégrant son propre serveur graphique X11, il est possible d'utiliser des applications graphiques comme ici l'éditeur emacs:

| \$ | emacs | test1 | .ру | & |
|----|-------|-------|-----|---|
|----|-------|-------|-----|---|

qui affiche:

| 🔕 emacs@C304L-417C01.campus.unicaen.fr — 🗆 🗙                         |                                                                                    |          |          |
|----------------------------------------------------------------------|------------------------------------------------------------------------------------|----------|----------|
| File Edit Options Buffers Tools Python Help                          |                                                                                    |          |          |
| 🜏 🚞 🗟 🗙 🖾 Save 🔦 Undo 📈 🖷 📋                                          |                                                                                    | - 0      | ×        |
| #!/usr/bin/env python3                                               | Macros Help                                                                        |          |          |
| import sys                                                           | 📕 🖳 🔀 🕜                                                                            | ×        | ٢        |
| if name " main " .                                                   | MultiExec Tunneling Settings Help                                                  | X server | Exit     |
| print("Hello, test1!")                                               | 💮 💮 🕄 6. C304L-417C01 🛛 🛛 🖓                                                        |          | <b>N</b> |
| <pre>sys.exit(0)</pre>                                               | Erase is control-H (^H).<br>mauger@C304H -417C01:~% cd Private/L3Physique/CS3/TP1/ |          | ^        |
|                                                                      | ✓ mauger@C304L - 417C01:TP1\$ pwd                                                  |          |          |
|                                                                      | Owner mauger@C304L-417C01:TP1\$ ls -l                                              |          |          |
| -: test1.py All (8,0) (Python) 15:57                                 | total 4<br>                                                                        |          |          |
| Wrote /home/personnels/mauger/Private/L3Physique/CS3/TP1             | mauger@C304L-417Č01:TP1\$ emacs test1.py &                                         |          |          |
| ¶/test1.py                                                           | mauger@C304L-417C01:TP1\$ python3 test1.py                                         |          |          |
|                                                                      | Hello, testl!<br>mauger@C304L-417C01:TP1\$                                         |          |          |
| · · · · · · · · · · · · · · · · · · ·                                |                                                                                    |          |          |
|                                                                      |                                                                                    |          |          |
|                                                                      |                                                                                    |          |          |
| 2                                                                    |                                                                                    |          |          |
|                                                                      |                                                                                    |          |          |
|                                                                      | >                                                                                  |          |          |
| Follow terminal folder                                               |                                                                                    |          |          |
| UNREGISTERED VERSION - Please support MobaXterm by subscribing to th | e professional edition here: http://mobaxterm.mobatek.net                          |          | ×        |

On a vérifié également que la fonctionnalité *Copier/Coller* de X11 avec le bouton central de la souris fonctionne.

3. Autre exemple avec l'utilisation de gnuplot pour afficher un graphique:

\$ gnuplot test1.gp

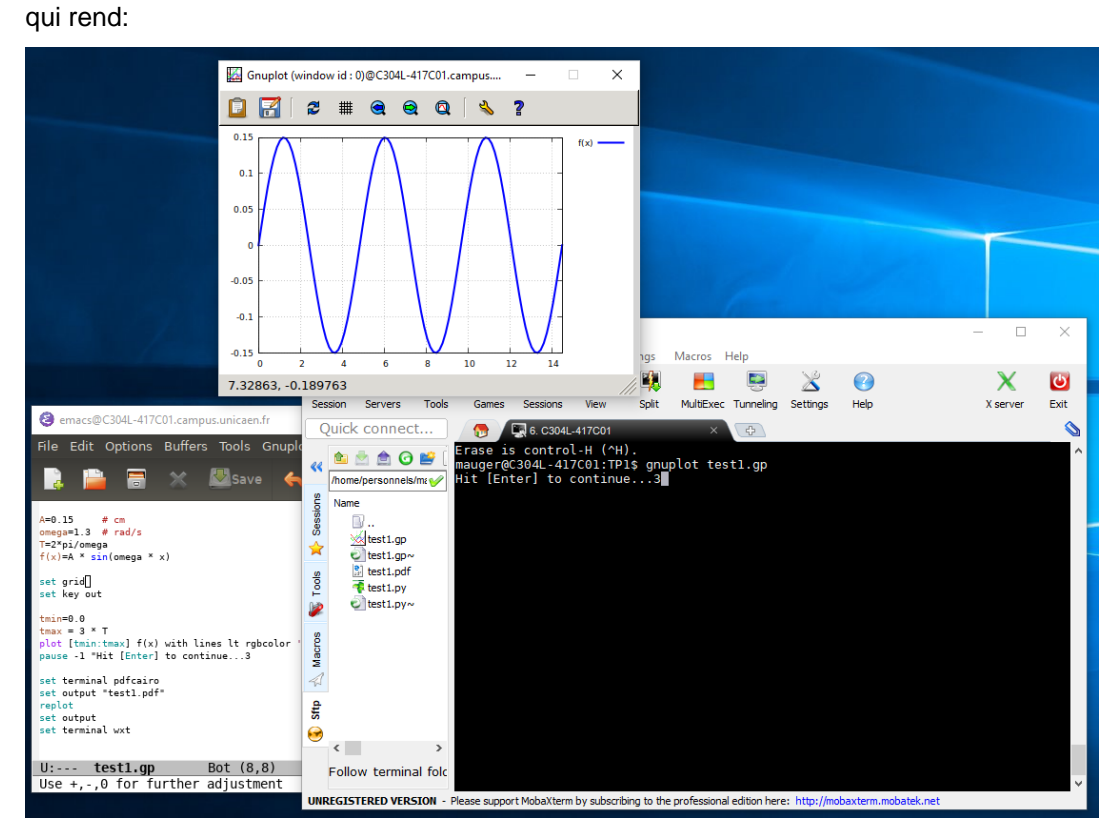

4. On peut quitter la session avec la séquence habituelle de touches Ctrl-D.

Remarquons que mobaXterm permet de conserver la configuration d'une session pour une utilisation ultérieure. Cela évite de resaisir les informations de connexion à chaque nouvelle utilisation.

### Quitter mobaXterm

Pour quitter l'application, on utilise la touche Exit en haut à droite.

## Conclusion

mobaXterm fonctionne de manière satisfaisante et de manière assez confortable. On note une certaine latence dans les affichages des applications graphiques mais cela est certainement dû à une bande passante un peu limitée au quatrième étage du bâtiment Sciences 3 (100 Mbs), protocole X11 étant quelque peu gourmand !

En conclusion, mobaXterm est tout à fait utilisable comme solution alternative à un accès natif à un poste de travail Linux.

Toutefois, lorsque les étudiant(e)s se connecteront, on devra vérifier et garantir que les machines cibles sont bien disponibles dans les différentes salles Linux distantes. C'est en principe toujours le cas pour les machines numérotées 01. Pour les autres, un petit tour en début de séance dans la salle distante pourra être nécessaire afin de s'assurer que les postes de travail Linux ne sont pas en veille (après 15 minutes d'inactivité). De plus, si la salle distante est occupée, on pourra demander à ses usagers de ne pas éteindre les machines distantes inopinément pour ne pas *ruiner* les sessions des utilisateurs de mobaXterm.